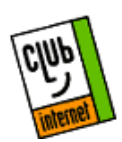

## Sauvegarder sous Windows 95

#### Sauvegarder son bookmark (signet), ses mails et ses news

Cette fiche de configuration explique comment faire une sauvegarde de votre courrier, de vos news ainsi que de vos bookmarks (signets) lors d'une désinstallation de votre Netscape.

## **<u>1</u>** Sauvegarder les mails et news

Ouvrez votre explorateur windows (gestionnaire de fichiers)

A l'aide de votre souris sélectionnez les répertoires mail et news dans *c:\Program Files\Netscape\CLUB-INTERNET* comme ci-dessous :

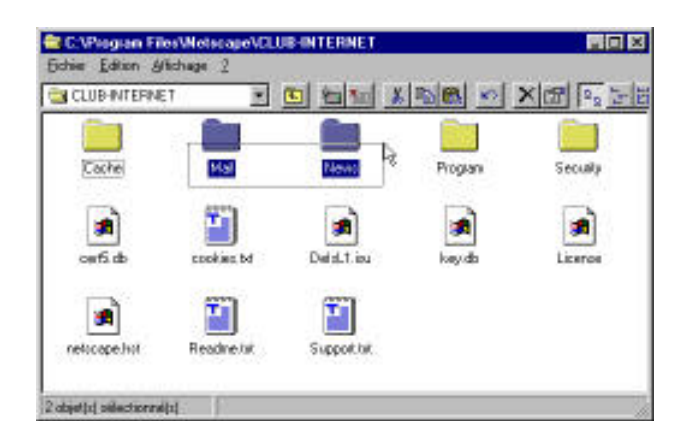

Cliquez avec le <u>bouton droit</u> de votre souris puis sélectionnez « copier » dans le menu qui s'affiche :

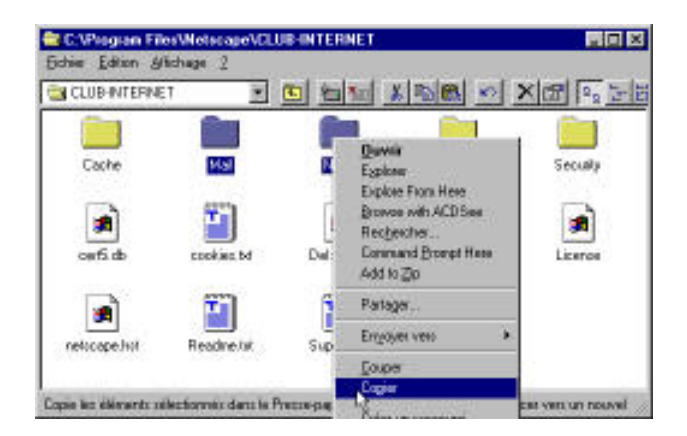

Cliquez maintenant <u>sur le bureau</u> avec le <u>bouton droit</u> de votre souris puis dans le menu, sélectionnez « coller » :

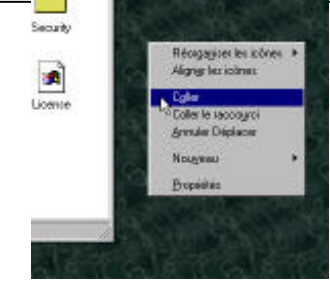

Vous venez de sauvegarder votre courrier et vos news.

## 2 Sauvegarde de votre bookmark (signet)

Déplacez vous maintenant dans le répertoire *c:\Program Files\Netscape\CLUB-INTERNET\Program* 

Copiez le fichier bookmark.htm en cliquant dessus avec le <u>bouton droit</u> de votre souris et en choisissant copier, comme précedement.

Toujours avec le <u>bouton droit</u> collez <u>sur le bureau</u> le fichier que vous venez de copier (procédez comme décrit pour copier les répertoires *mail* et *news*).

## 3 Désinstallation de Netscape

Pour plus de détails référez vous à la fiche de configuration disponible auprès de nos services.

Allez dans le *panneau de configuration*, puis dans *ajout/suppression de programme*. Double cliquez sur « Navigateur CLUB-INTERNET » ou « Netscape 2.02 Personnal Edition », selon votre version du kit Club-Internet.

| -                                                                  | n/Creative and a sublicity of the                                                                                                    | ment   Disput                       | in de Adramage [             |   |
|--------------------------------------------------------------------|----------------------------------------------------------------------------------------------------|-------------------------------------|------------------------------|---|
| 18 C                                                               | This retails or constancing and<br>share as leader.                                                                                                    | a kjot dan                          | distanti durba (D-P          | 2 |
|                                                                    |                                                                                                    |                                     | 1 mm                         | 1 |
|                                                                    |                                                                                                    |                                     |                              | - |
| -                                                                  | Larlage at some i part for support                                                                                                    | -                                   | strayer Western Pitz         |   |
| 24                                                                 | selectorystate dancis interesting                                                                                                    | Contraction Contraction Contraction | official and a second second |   |
|                                                                    |                                                                                                    |                                     |                              |   |
| Read                                                               | 94                                                                                                    |                                     |                              | 4 |
| And<br>Said                                                        | er<br>Se 18<br>Tave                                                                                                    |                                     |                              | î |
| had<br>bar<br>had<br>the                                           | ne<br>Sel 28<br>Taxan<br>Constant and the sel<br>Second Second and the second second                                                                                                    |                                     |                              | Î |
|                                                                    | an<br>Lang<br>Angelan (Lang)<br>Angelan (Lang)<br>Angelan (Lang                                                                                                    |                                     |                              |   |
| And<br>And<br>And<br>And<br>And<br>And<br>And<br>And<br>And<br>And | na<br>2013<br>Jane<br>2014 - Careellan<br>2014 - Careellan<br>2015 - Careellan<br>2014 - Careellan<br>2014 - Car                                                                                                    |                                     |                              |   |
|                                                                    | na<br>2013)<br>Roman States Charles<br>And Charles Constanting<br>And Charles Constanting<br>And Charles<br>And Charles<br>And Andrea 20<br>A Andrea 20<br>A Andrea 20<br>A Andrea 20<br>Andrea 20<br>Andr |                                     |                              |   |

Le programme de désinstallation vous propose de confirmer la désinstallation, validez. Navigateur Club-Internet est maintenant désinstallé.

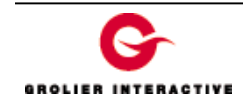

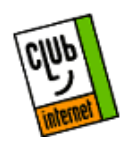

# Sauvegarder sous Windows 95

#### 4 Réinstallation de Netscape

Suivez la procédure habituelle d'installation qui vous est fournie avec votre kit. ATTENTION A NE PAS CHOISIR DE VOUS REINSCRIRE LORS DE L'INSTALLATION.

## 5 Récupération des Mails et News

Sélectionnez les deux répertoires *mail* et *news* sur le bureau :

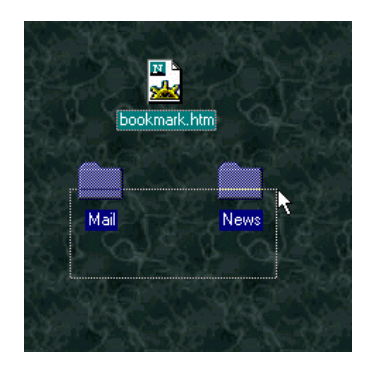

Faites une copie à partir du bureau :

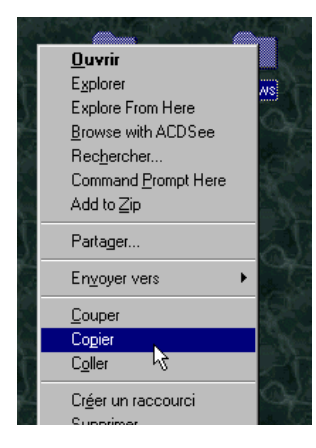

Collez les deux répertoires dans le répertoire *c:\Program Files\Netscape\CLUB-INTERNET*\ :

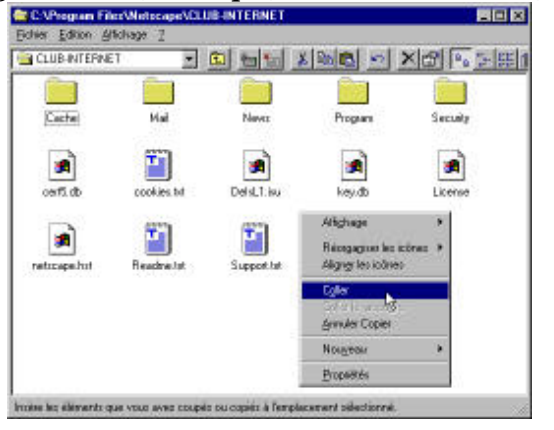

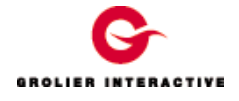

## 6 Récupération des bookmarks (signets)

Sélectionnez le fichier *bookmark.htm* qui se trouve sur le bureau

Cliquez dessus avec le <u>bouton droit</u> et sélectionnez « copier » dans le menu.

### Collez le dans le répertoire *c:\Program Files\Netscape\CLUB-INTERNET\Program\*.

Lancez maintenant la nouvelle version de Netscape. Vos bookmark, mail et news sont identiques à ceux qui existaient dans l'ancienne version de Netscape.

Si vous avez bien récupéré toutes vos informations vous pouvez mettre à la corbeille les répertoires mail, news et le fichier *bookmark.htm* qui se trouvent <u>sur le bureau</u>.

En cas de problème, il est important de vérifier :

- Que vous avez correctement saisi les informations de cette fiche.

- Que vous n'avez pas oublié d'information.

- Que vous avez bien respecté minuscules et majuscules.

- Que vous avez entré le mot de passe de Club-Internet.

- Que vous n'avez pas confondu votre login (ex:jdupont) avec votre adresse e mail (ex: jdupont@club-internet.fr).

- Que vous avez saisi votre login et votre mot de passe en minuscules.

Si toutefois un problème subsistait, n'hésitez pas à contacter notre support technique au 01 55 45 45 45.

Nous vous souhaitons une bonne connexion.